# メニューマップ

### メニューリスト

| デバイス             | 印刷する       | ブックマークの設定 | 用紙       |
|------------------|------------|-----------|----------|
| 基本設定             | レイアウト      | ブックマークを追加 | カセット構成   |
| 通知               | 仕上げ        | フォルダを追加   | メディア構成   |
| グループリスト          | セットアップ     | 削除        | トレイ構成    |
| 警告の種類            | 印刷品質       |           |          |
| スパム対応論理の説明       | ジョブアカウント   |           |          |
| 重複した警報を出力しない     | 画像         |           |          |
| 電源管理             | XPS        |           |          |
| Lexmark に送信された情報 | PDF        |           |          |
| ユーザ補助機能          | HTML       |           |          |
| 出荷時標準設定を復元       | PostScript |           |          |
| 保守作業が必要          | PCL        |           |          |
| 表示されたホーム画面のアイコン  | PPDS       |           |          |
| ファームウェアを更新       |            |           |          |
| このプリンタについて       |            |           |          |
|                  |            |           |          |
| コピー              | Fax        | E メール     | FTP      |
| 標準設定をコピー         | 一般 FAX 設定  | E メール標準設定 | FTP 標準設定 |
|                  | FAX サーバー設定 | E メール設定   |          |
|                  | T.38 設定    | Web リンク設定 |          |
|                  | VoIP 設定    |           |          |
|                  | SIP 設定     |           |          |
|                  | H.323 設定   |           |          |
|                  | FAX 送付状ページ |           |          |
|                  | FAX 送信設定   |           |          |
|                  | FAX 受信設定   |           |          |

FAX ログ設定 スピーカー設定

| ネットワーク/ポート       | USB ドライブ    | セキュリティ          | レポート      |
|------------------|-------------|-----------------|-----------|
| ネットワークの概要        | フラッシュドライブ印刷 | ログイン方式          | メニュー設定ページ |
| ワイヤレス            |             | 証明書管理           | デバイス      |
| AirPrint         |             | TCP/IP ポートアクセス  | 印刷する      |
| ダイレクト Wi-Fi プリント |             | USB デバイスをスケジュール | ショートカット   |
| イーサネット           |             | セキュリティ監査ログ      | ネットワーク    |
| TCP/IP           |             | ログイン制限          | イベントログサマリ |
| IPv6             |             | コンフィデンシャル印刷     |           |
| SNMP             |             | ディスク暗号化         |           |
| IPSec            |             | ー時データファイルの消去    |           |
| LPD 構成           |             | その他             |           |
| HTTP/FTP         |             |                 |           |
| ThinPrint        |             |                 |           |
| USB              |             |                 |           |
| パラレル[x]          |             |                 |           |

#### シリアル

## 操作パネルを使用する

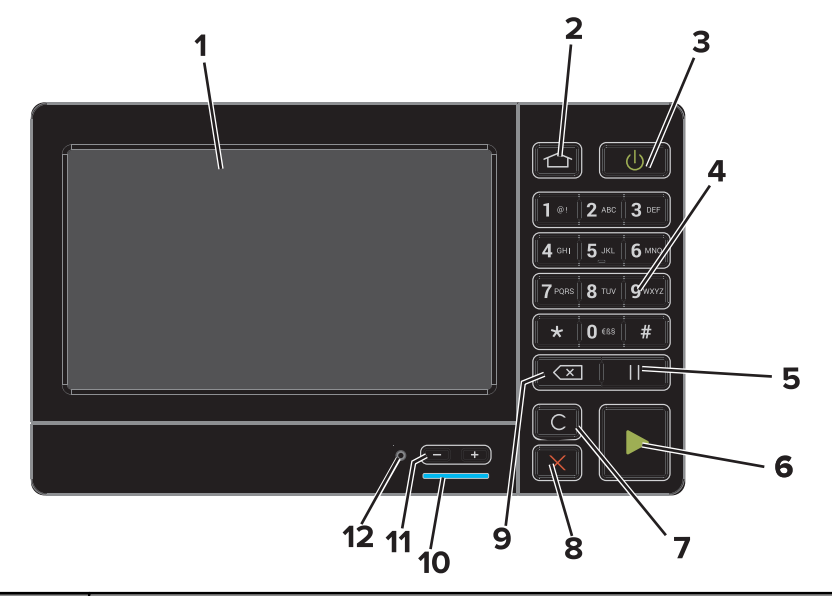

|   | 項目        | 目的                                                                                     |
|---|-----------|----------------------------------------------------------------------------------------|
| 1 | 表示        | <ul> <li>プリンタの状況とメッセージを表示します。</li> <li>プリンタを設定して操作します。</li> </ul>                      |
| 2 | [ホーム]ボタン  | ホーム画面に移動します。                                                                           |
| 3 | 電源ボタン     | プリンタの電源のオン/オフを切り替えます。<br>• プリンタの電源のオン/オフを切り替えます。<br>• スリープモードまたはハイバネートモードからプリンタを復帰します。 |
| 4 | キーパッド     | プリンタで数字または記号を入力します。                                                                    |
| 5 | [ポーズ]ボタン  | FAX 番号の中に 2 秒のダイヤルポーズを入れます。                                                            |
| 6 | [スタート]ボタン | 選択されているモードに応じて、ジョブを開始します。                                                              |

|    | 項目                       | 目的                                                                                                    |
|----|--------------------------|----------------------------------------------------------------------------------------------------|
| 7  | [すべてクリア]または[リセ<br>ット]ボタン | コピー、Fax、スキャンなどの機能のデフォルト設定をリセットします。                                                                          |
| 8  | [停止]または[キャンセル]<br>ボタン    | 現在のジョブを停止します。                                                                                               |
| 9  | [戻る]ボタン                  | 前の画面に戻ります。                                                                                                  |
| 10 | インジケータランプ                | プリンタの状態を確認します。詳細については、「Understanding the colors of the indicator<br>lights」(インジケータランプの色を理解する)トピックを参照してください。 |
| 11 | 音量ボタン                    | ヘッドセットまたはスピーカーの音量を調整します。                                                                                    |
| 12 | ヘッドセットまたはスピーカー<br>ポート    | ヘッドセットまたはスピーカーを接続します。                                                                                       |

### インジケータランプの色について

| インジケータランプ | プリンタの状態                        |
|-----------|--------------------------------|
| オフ        | プリンタはオフまたはハイバネートモードです。         |
| 青         | プリンタが準備中またはデータ処理中です。           |
| 赤         | ユーザーがプリンタに対して何らかの処置を行う必要があります。 |

#### ホーム画面を使用する場合

プリンタの電源を入れると、ホーム画面が表示されます。ホーム画面のボタンとアイコンを使用して、操作を開始します。

メモ:ホーム画面のカスタマイズ設定、管理者設定、およびアクティブな内蔵ソリューションによっては、ホーム画面が異なって表示される場合があります。

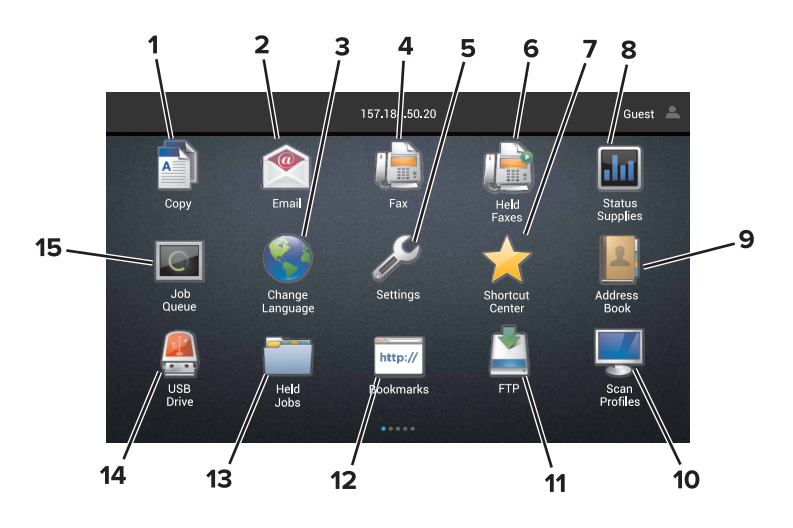

| タッチ |                 | 目的                                  |
|-----|-----------------|-------------------------------------|
| 1   | 言語を変更           | プリンタディスプレイの言語を変更します。                |
| 2   | ⊐ピ <b>ー</b>     | コピーを作成します。                          |
| 3   | ドキュメントマネー<br>ジャ | 保留中のジョブ、ブックマーク、およびアプリケーションにアクセスします。 |

| タッチ |            | 目的                                                                                                    |
|-----|------------|----------------------------------------------------------------------------------------------------|
| 4   | Fax        | FAXを送信します。                                                                                                    |
| 5   | USB        | フラッシュドライブ上の写真やドキュメントの表示、選択、印刷といった操作を行います。                                                                     |
| 6   | Eメール       | Eメールを送信します。                                                                                                   |
| 7   | スキャンプロファイル | 原稿をスキャンして、直接コンピュータに保存します。                                                                                     |
| 8   | FTP        | 原稿をスキャンして、直接 FTP サーバーに保存します。                                                                                  |
| 9   | アプリのプロファイル | プロファイルとアプリケーションを表示します。                                                                                        |
| 10  | デバイスのロック   | ユーザがホーム画面からプリンタ機能にアクセスできないようにします。                                                                             |
| 11  | ジョブのキュー    | 現在の印刷ジョブをすべて表示します。                                                                                            |
|     |            | メモ:ホーム画面の上部にあるセクションをタッチしてこの設定にアクセスすることもできます。                                                                  |
| 12  | 保持された FAX  | 現在保持されたすべての FAX ジョブを表示します。                                                                                    |
| 13  | 設定         | プリンタのメニューを表示します。                                                                                              |
|     |            | メモ: プリンタのメニューを必ず有効にしてください。内蔵 Web サーバーで、[設定] > [デバイス] ><br>[メンテナンス] > [構成設定メニュー] > [パネルメニュー] > [オン]をクリックします。   |
| 14  | 消耗品の状況     | <ul> <li>プリンタで処理を続行するために操作が必要な場合には、プリンタ警告またはエラーメッセージが表示されます。</li> <li>プリンタ警告またはメッセージの詳細と解決方法を示します。</li> </ul> |
|     |            | メモ:ホーム画面の上部にあるセクションをタッチしてこの設定にアクセスすることもできます。                                                                  |
| 15  | ショートカット    | すべてのショートカットを整理します。                                                                                            |

### 機能

| 機能                                                               | 説明                                                                                                    |
|------------------------------------------------------------------|----------------------------------------------------------------------------------------------------|
| メニューパス<br>例:<br><u>設定 &gt; コピー</u> > <u>標準設定をコピー</u> > コ<br>ピー部数 | メニューパスは、各メニュー画面の上部に配置されています。この機能は、現在のメニューに至<br>るまでに選択したメニューのパスを表示します。<br>下線付きのいずれかの単語をタッチすると、前のメニューに移動します。<br>前のメニューに戻る前に必ず設定の変更を保存します。<br>メニューパスの現在の画面は、下線付きで表示されていません。<br>メモ: この機能は[設定]メニュー画面にのみ表示されます。 |
| 警告<br><b> </b>                                                   | エラー状況が発生した場合、このアイコンが表示されます。 エラーメッセージを表示するには、ホ<br>ーム画面の上部をタッチします。                                                                                                    |
| 通知バー                                                             | 現在のプリンタの状況、メッセージ、およびジョブを表示します。                                                                                                    |
| プリンタの IP アドレス<br>例:123.123.123.123                               | プリンタの IP アドレスは、ホーム画面に表示されます。 IP アドレスを使用して内蔵 Web サーバ<br>ーにアクセスし、プリンタ設定のリモート構成を行います。                                                                                                    |